## <u>NEW ELECTRONIC FEE WAIVER</u> <u>STEP-BY-STEP INSTRUCTIONS</u>

1. Log into the CCSDAS from the Intranet page.

(Use the same username and password that you log into your email.)

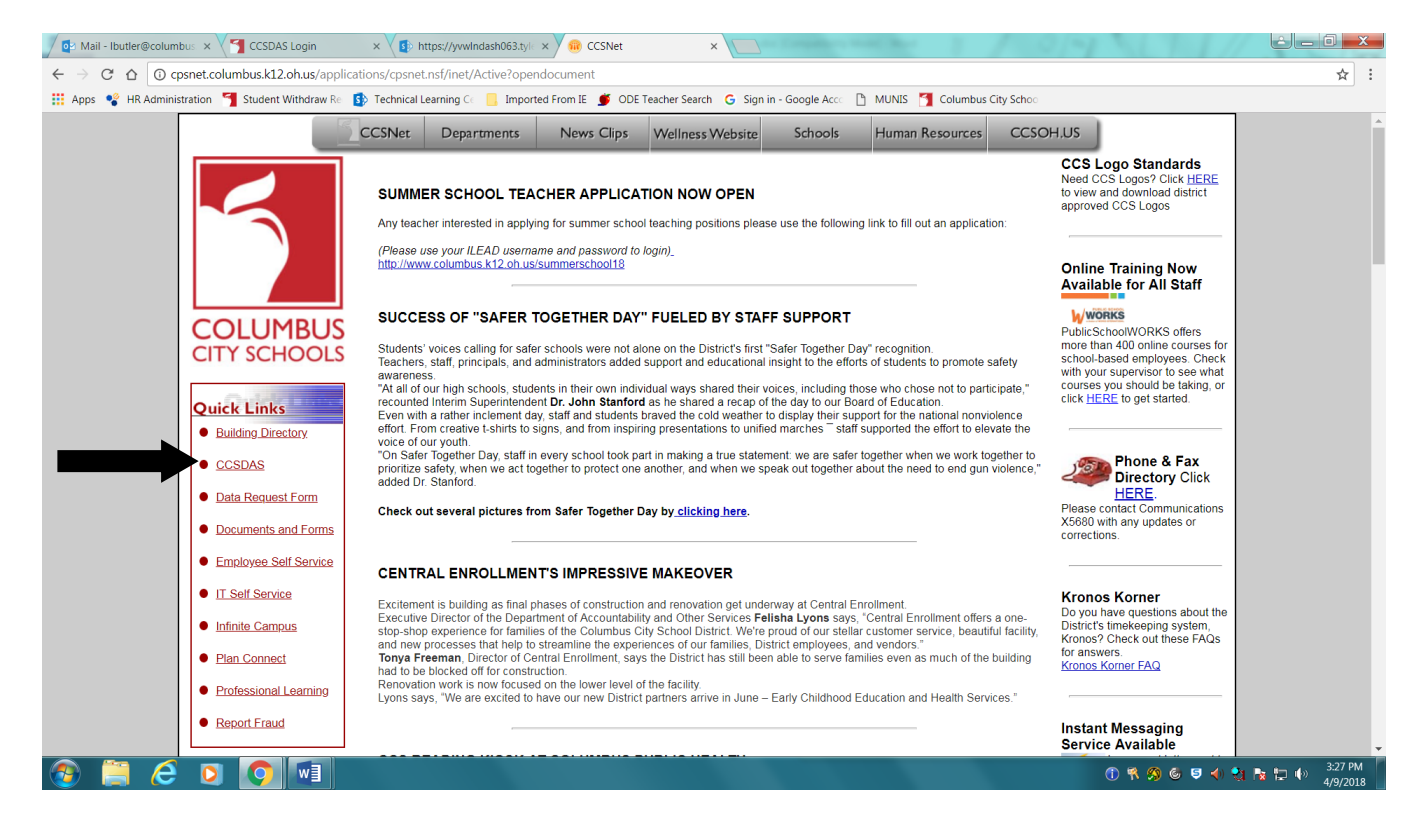

- 2. Click on the Fee Waiver tab, read the instructions posted, then start application.
  - a. Please read and carefully choose the appropriate school. University programs offered may be similar.

| 💽 Mail - Ibutler@columbu 🗙 | 📲 Fee      | Vaiver Application 🛛 🗙 🔥 My Drive - Google Drive 🗙 🛛 🏢 PA | AR RE 2017-2018 - Goo 🗙 🚺 https://yvwindash063.tyl  | × 🔥 PAR - Team Drive - Goos × 🔚 Realtalk Possible Topics × | لصالفا الم |                     |
|----------------------------|------------|-----------------------------------------------------------|-----------------------------------------------------|------------------------------------------------------------|------------|---------------------|
| ← → C ☆ ③ docker.co        | cs.local:8 | 88/ccsdas/feeWaiver/startApplication                      |                                                     |                                                            |            | ☆ :                 |
| 👯 Apps 🗣 HR Administration | 📶 Stude    | nt Withdraw Re 🔹 Technical Learning Ce 📒 Imported From IE | 🝠 ODE Teacher Search 🕒 Sign in - Google Acco        | MUNIS 🎽 Columbus City Scho                                 |            |                     |
| CCSDAS                     |            |                                                           |                                                     |                                                            | Rd ~       | <b>4</b> -          |
| 🖨 Home                     |            | FEE WAIVER APPLICA                                        | TION                                                |                                                            |            |                     |
| General Request            | <          |                                                           |                                                     |                                                            |            |                     |
| \$ Payroll                 | <          | Please select a school:                                   |                                                     |                                                            |            |                     |
| Community Alliance Portal  | <          | Ohio State University<br>Spring 2018                      | Ohio Dominican University<br>Spring 2018            |                                                            |            |                     |
| 🚠 Distribution Center      | <          | 03/01/2018 - 05/31/2018<br>General Fee Waiver Group       | 03/29/2018 - 04/13/2018<br>General Fee Waiver Group |                                                            |            |                     |
| [편] Fee Waiver             | ~          | Ohio State University<br>Autumn 2018                      | Columbus State Community College<br>Autumn 2018     |                                                            |            |                     |
| © Administration           | <          | 04/05/2018 - 04/12/2018<br>General Fee Waiver Group       | 03/27/2018 - 04/30/2018<br>Interpreters             |                                                            |            |                     |
| View Applications          |            |                                                           |                                                     |                                                            |            |                     |
| Start Application          |            |                                                           |                                                     |                                                            |            |                     |
|                            |            |                                                           |                                                     |                                                            |            |                     |
|                            |            |                                                           |                                                     |                                                            |            |                     |
|                            |            |                                                           |                                                     |                                                            |            |                     |
|                            |            |                                                           |                                                     |                                                            |            |                     |
|                            |            |                                                           |                                                     |                                                            |            |                     |
|                            |            |                                                           |                                                     |                                                            |            |                     |
|                            |            |                                                           |                                                     |                                                            |            |                     |
|                            |            |                                                           |                                                     |                                                            |            |                     |
|                            |            |                                                           |                                                     |                                                            |            |                     |
|                            |            |                                                           |                                                     | 🕦 🤻 🧐 🌚 👘                                                  | 👌 🍡 😓 🚸 .  | 1:09 PM<br>4/9/2018 |

3. Fill out each section of the application.

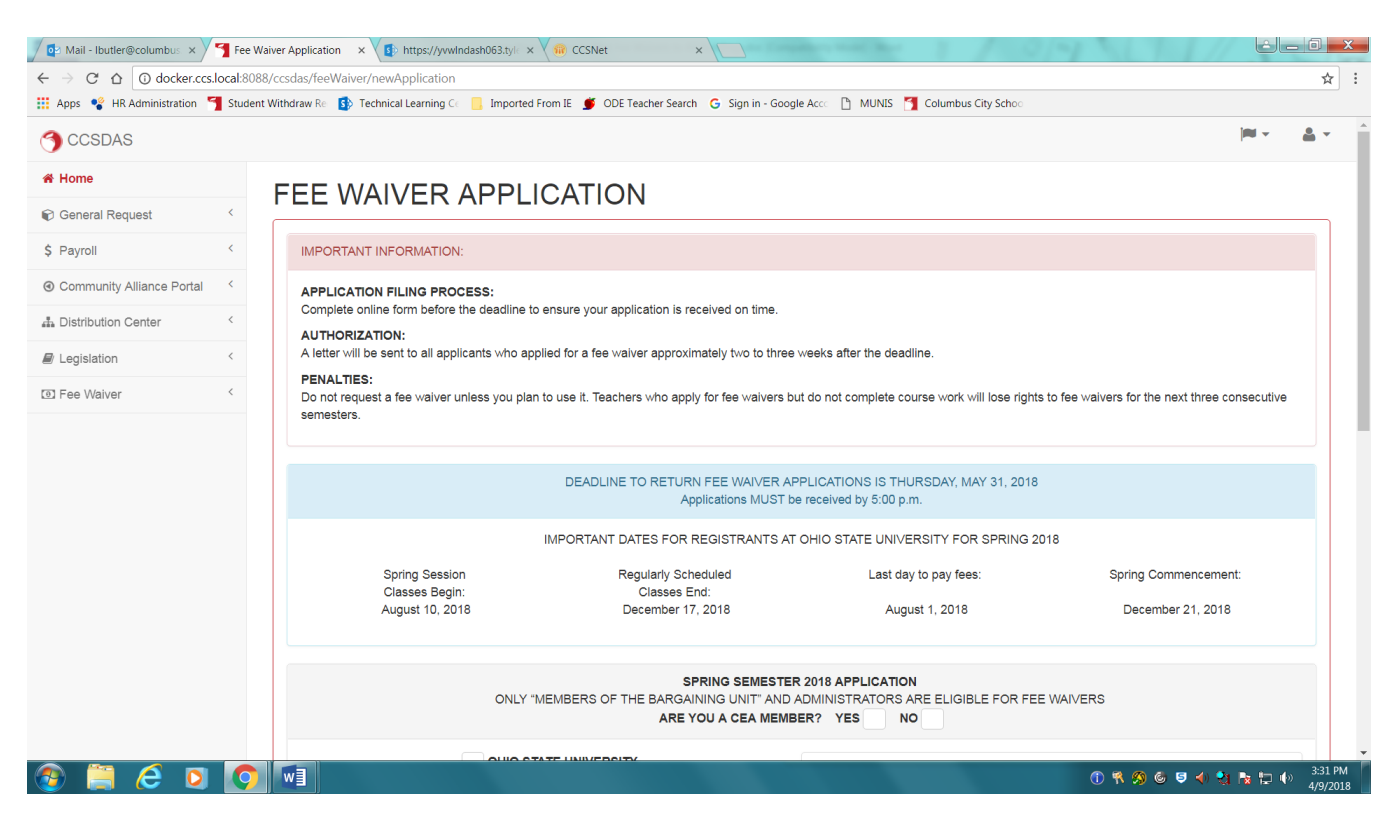

4. If you choose Priority I or II, please upload your documentation (see documentation required next to the Priority status). PDF is the preferred format. \*You cannot upload separate files.

|                                               | https://yvwindash06a                                                    | s.ty × ( ) CCSNet × (                                                                                                    |                                                                                                    |                                                                                                    |
|-----------------------------------------------|-------------------------------------------------------------------------|----------------------------------------------------------------------------------------------------|----------------------------------------------------------------------------------------------------|----------------------------------------------------------------------------------------------------|
| C docker.ccs.local:8088/ccsdas/feeWaiver/     | newApplication                                                          |                                                                                                    |                                                                                                    |                                                                                                    |
| • HK Administration Student Withdraw RC P rec | GRADUA                                                                  | TE OR UNDERGRADUATE:                                                                                                    | fee waiver to cover the c                                                                                                    | ost of one course or partial cost of one course.                                                                                           |
|                                               | GRADUATE                                                                | UNDERGRADUA<br>CREDIT HOURS:                                                                                                    | TE                                                                                                    |                                                                                                    |
| Course                                        | Course Name:                                                            |                                                                                                    |                                                                                                    |                                                                                                    |
| PLEASE ind                                    | icate your status by CH                                                 | ECKING THE BOX which applies. DOCUI                                                                                                    | VENTATION IS REQUIRED EACH TIME Y                                                                                                    | OU COMPLETE A FEE WAIVER IF YOU ARE A PRIORITY I                                                                                           |
|                                               | Present full-time<br>full-time professi<br>requirements.<br>DOCUMENTATI | professional staff members in M.A. or Ph.<br>ional staff members, including vocational to<br>ION REQUIRED: copy of expiring certificat | D. program who <i>must</i> finish course work d<br>eachers, who must attend the university to<br>e or letter verifying from university that you | uring the upcoming semester or lose credits, and present<br>maintain their present position because of certification<br>will lose credits. |
| PRIOF                                         | Professional sta<br>also includes c<br>DOCUMENTATI                      | ff members on sabbatical leaves. (Such st<br>ertificated staff enrolled in a Master, Do<br>ION REQUIRED: a letter verifying that you   | aff members shall be given sufficient script<br>ctorate or Endorsement Program in a C<br>are currently in a Master, Doctorate or End            | for full time attendance, subject to availability.) <b>Priority II</b><br>Jilege of Education.<br>Iorsement Program on college letterhead. |
| PRIOF                                         | All other applica                                                       | nts, not in priority Groups I and II listed abo                                                                                        | ove, shall be considered on the basis of se                                                                                                    | niority in the Columbus City School System.                                                                                                |
| NAME:                                         |                                                                         | CCS ID:                                                                                                    | OSU ID:                                                                                                    | LOCATION:                                                                                                    |
| BUTLER, L                                     | ESLIE M.                                                                |                                                                                                    |                                                                                                    | 17th Avenue Service Center                                                                                                    |
|                                               |                                                                         |                                                                                                    | 🖹 Save                                                                                                    |                                                                                                    |
|                                               |                                                                         | The system y                                                                                                    | This f                                                                                                    |                                                                                                    |
|                                               |                                                                         | I The system w                                                                                                    | 'III    commoth                                                                                                    | a left                                                                                                    |
|                                               |                                                                         | automaticall                                                                                                    | y    cannot t                                                                                                    | k.                                                                                                    |

5. Save your application and you will see the following screen: Your application is now pending. You should receive an email confirmation that your application is submitted.

| Mail - Ibutler@columbus ×                                       | Fee Waiver Applica 🗙 🗸 🕭 My I  | Drive - Google Drive 🗴 🖉 🖪 PAR RE 2017-2018 - Go: 🗴 🧃 https://yvwlndash063.ty 🗴 🌾 PAR - Team Drive - Goo; 🗴 🖉 Realtz | Ik Possible Topics 🗙 📄 🗖 🗾 🖉              | <u> </u> |
|-----------------------------------------------------------------|--------------------------------|----------------------------------------------------------------------------------------------------|-------------------------------------------|----------|
| $\leftarrow \rightarrow$ C $\triangle$ (i) docker.ccs.local:808 | 88/ccsdas/feeWaiver/show/33    | 12                                                                                                    | \$                                        | :        |
| 👖 Apps 🧣 HR Administration ٵ Studer                             | nt Withdraw Re 🚯 Technical Lea | rning Ca 📙 Imported From IE 🝏 ODE Teacher Search 🛛 Gi Sign in - Google Acca 🗋 MUNIS 🎦 Columbus City School           |                                           |          |
| o ccsdas                                                        |                                |                                                                                                    | m v <u>A</u> v                            | Î        |
| A Home                                                          | SHOW FEE                       |                                                                                                    |                                           |          |
| General Request                                                 |                                |                                                                                                    |                                           | 1        |
| \$ Payroll                                                      | Pending                        |                                                                                                    |                                           | I        |
| Community Alliance Portal                                       | ID                             | 3312                                                                                                    |                                           | I        |
| A Distribution Center <                                         | Requester Name                 | Leslie Butler                                                                                                    |                                           | I        |
| Image: See Waiver                                               | Requester Staff<br>Number      |                                                                                                    |                                           | l        |
|                                                                 | OSU Student ID                 | 262158748                                                                                                    |                                           | I        |
|                                                                 | Waiver Period                  | 2018 - Spring - Ohio State University                                                                                |                                           | I        |
|                                                                 | Priority                       | 1                                                                                                    |                                           | I        |
|                                                                 | Date Submitted                 | April 9, 2018                                                                                                    |                                           | I        |
|                                                                 | CEA Member                     | Yes                                                                                                    |                                           | ļ        |
|                                                                 | Degree Type                    | Graduate                                                                                                    |                                           |          |
|                                                                 | Credit Hours<br>Requested      | 3                                                                                                    |                                           |          |
|                                                                 | Course Name                    | Biology                                                                                                    |                                           | -        |
| 📀 📄 🥭 🖸 🤦                                                       | Ew                             |                                                                                                    | D Ҟ 🌮 🌀 🛡 🔶 😫 🍖 🏣 🕪 🛛 1:18 PM<br>4/9/2018 |          |

- 6. Log back into the system at any time to see the status of your application.
- 7. Once the Fee Waiver Committee has met, you will receive notification through your CCS email if you were approved or denied a fee waiver (2-3 weeks after deadline). Specific details of your approval or denial will be sent via interoffice mail. If approved, please sign and return any documents received within 2 weeks to avoid forfeiting your fee waiver.
- 8. If you have questions, please call Leslie Butler at the Professional Learning & Licensure office, 614-365-8078. You may also email at <u>lbutler@columbus.k12.oh.us</u>.

## **Step-by-Step Instructions for Using a Non CCS Computer**

1. Go to the CCS website (<u>www.ccsoh.us</u>), click on the staff page, then click on CCS Portal.

| Staff / Homepage ×<br>← → C ☆<br>Secure   https://w | - Ibutler@columbus ×<br>www.ccsoh.us/domain/159                                         | os://yvwindash063.tyl × Vmi Emp    | oyee Central 🛛 🗙 🗸                                                                                                    | n CCSNet                     | × 🗸 🝐 My Drive - C                                                                                                    | Google Drive 🗙 🗙 🔳 PAR R | E 2017-2018 - Goc 🗙   |         |
|-----------------------------------------------------|-----------------------------------------------------------------------------------------|------------------------------------|----------------------------------------------------------------------------------------------------|------------------------------|----------------------------------------------------------------------------------------------------|--------------------------|-----------------------|---------|
| 👯 Apps 🤹 HR Administration 🍯 Stude                  | ent Withdraw Re 🛛 🚯 Technical Le                                                        | arning Ce 📃 Imported From IE 🖠     | ODE Teacher Search                                                                                                    | G Sign in - G                | oogle Acco 🗋 MUNIS 🎦 Columi                                                                                                    | bus City Schoo 🎽 CCSDAS  | Login 🐽 CCSNet        |         |
| 🛪 TRANSLATE                                         | > Español Français                                                                      | नेपाली Soomaali 🤐                  | العر                                                                                                    |                              | 🧉 ССЅ НОМЕ                                                                                                    | 🖀 OUR SCHOOLS >          | USER OPTIONS >        |         |
|                                                     | OLUMBUS                                                                                 |                                    |                                                                                                    |                              | Enroll Now                                                                                                    | Jobs   Newsletter        | Vendors               |         |
| Our District                                        | Board of Education                                                                      | Students Families                  | Community                                                                                                    | Staff                        | Departments                                                                                                    |                          |                       |         |
|                                                     |                                                                                         |                                    |                                                                                                    |                              |                                                                                                    | Hom                      | ne 🗲 Staff 🏅 Homepage |         |
| STAFF                                               |                                                                                         | STAFF                              | QUICK LIN                                                                                                    | <b>IKS</b>                   |                                                                                                    |                          |                       |         |
| Staff Hor                                           | Staff Homepage<br>Intranet<br>Wellness<br>Employee Benefits<br>Professional Development |                                    | Curriculum<br>Blackboard<br>CCS Email<br>CCS Portal<br>CiMS<br>Columbus Administrative Portal<br>ESS - Employee Self Service<br>Grant Information |                              | IEP Anywhere<br>ILEAD Evaluation System<br>Infinite Campus<br>IT Self Service<br>Learning Circle<br>PTA Educator of the Year Nomination Form<br>Substitute Services - SEMS System<br>Wellness |                          |                       |         |
| Intranet                                            |                                                                                         |                                    |                                                                                                    |                              |                                                                                                    |                          |                       |         |
| Wellness                                            |                                                                                         |                                    |                                                                                                    |                              |                                                                                                    |                          |                       |         |
| Employe                                             |                                                                                         |                                    |                                                                                                    |                              |                                                                                                    |                          |                       |         |
| Professio                                           |                                                                                         |                                    |                                                                                                    |                              |                                                                                                    |                          |                       |         |
| Ohio Imp                                            | ADDIT                                                                                   | ADDITIONAL EMPLOYEE RESOURCES      |                                                                                                    |                              |                                                                                                    |                          |                       |         |
|                                                     |                                                                                         | CCS Em<br>Company II<br>EAP (Emplo | <b>ployee Assist</b><br>D: CCS<br>yee Assistance Prog                                                                                             | <b>ance Pr</b><br>(ram) Link | rogram (EAP)                                                                                                    |                          |                       |         |
| 💿 📋 🙆 🖸                                             |                                                                                         |                                    |                                                                                                    |                              |                                                                                                    |                          | 🔊 @ ତ 🔶 🎦             | 9:24 AM |

2. Sign into Citrix using CCS\username and password (same login as your email.)

| 🛃 Mail - Ibutler@columbus 🗙 🚺 https://yvwlndash063 | .tyli 🗙 🔥 My Drive - Google Drive 🗙 🛛 🖽 PAR  | RE 2017-2018 - Goo 🗙 🎯 Citrix Receiver 🛛 🗙 🔲                                 |                                                         |
|----------------------------------------------------|----------------------------------------------|------------------------------------------------------------------------------|---------------------------------------------------------|
| ← → C ☆ ③ Not secure   ccsportal.ccs.local/        | Citrix/Columbus_City_SchoolsWeb/             |                                                                              | ☆ :                                                     |
| 🗰 Apps 🧣 HR Administration 🌱 Student Withdraw Re   | 🚯 Technical Learning Co 📒 Imported From IE 🇯 | 🛿 ODE Teacher Search 🛛 G Sign in - Google Acco 🗋 MUNIS 🎽 Columbus City Schoo |                                                         |
|                                                    |                                              |                                                                              |                                                         |
| <sup>сітяїх</sup><br>StoreFront                    |                                              | ⊭omain\user or user@domain.com                                               |                                                         |
|                                                    |                                              |                                                                              |                                                         |
| 🚳 📋 🥝 🖸 🔝                                          |                                              |                                                                              | 12:23 PM<br>(1) 🔻 🥱 🎯 🦻 📣 🔩 🗟 🗊 🅪 12:23 PM<br>4/11/2018 |

## 3. Click on the DESKTOPS link.

4.

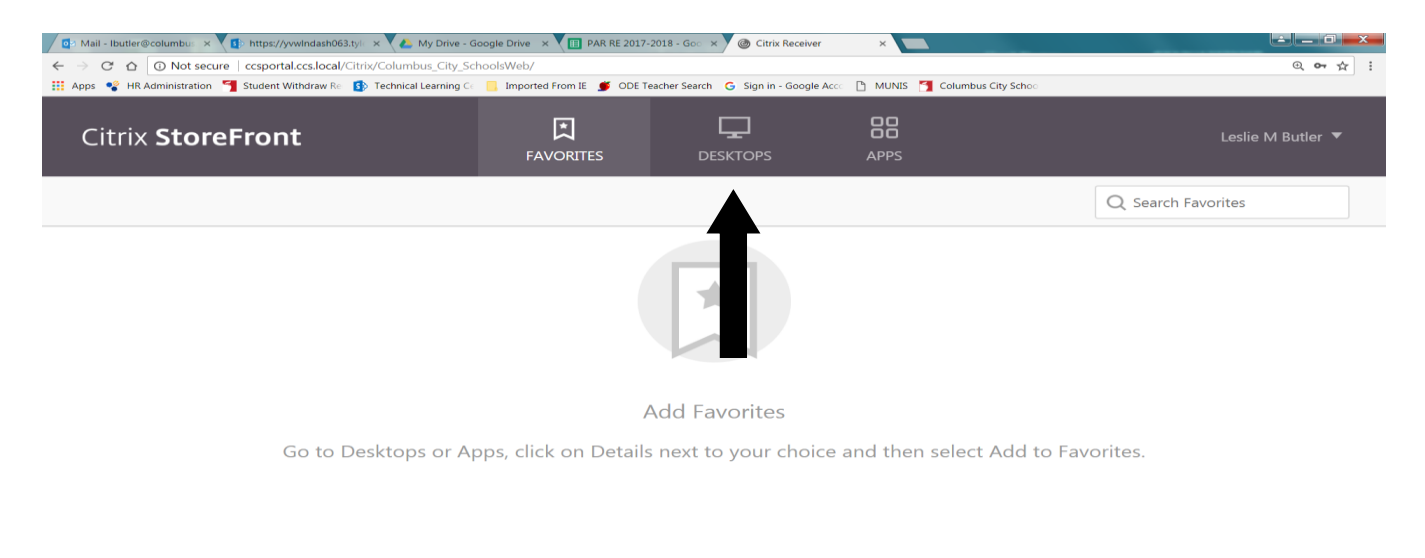

|                                                                      |                                  |                                     |                                    | ● 👎 🥵 🌝 🔍 <table-cell-columns> 🍡 🛼 🕞 🕪 12:27 PM<br/>4/11/2018</table-cell-columns> |
|----------------------------------------------------------------------|----------------------------------|-------------------------------------|------------------------------------|------------------------------------------------------------------------------------|
| Click on the XD_STAFF link.                                          |                                  |                                     |                                    |                                                                                    |
| Mail - Ibutler@columbus × 🕼 https://yvwlndash063.tyl × V 🕭 My Driv   | e - Google Drive 🗙 🔠 PAR RE 2013 | 7-2018 - Goo 🗙 🖉 🎯 Citrix Receiver  | ×                                  |                                                                                    |
| ← → C ☆ () ccsportal.ccs.local/Citrix/Columbus_City_SchoolsWeb       | /                                |                                     |                                    | Q 🕁 :                                                                              |
| 🗰 Apps 🗣 HR Administration 🍯 Student Withdraw Re 🚯 Technical Learnin | g Ce 🔋 Imported From IE 🍯 ODE    | Teacher Search 🕒 Sign in - Google . | Acco 🗋 MUNIS 🎽 Columbus City Schoo |                                                                                    |
| Citrix <b>StoreFront</b>                                             | FAVORITES                        |                                     | APPS                               | Leslie M Butler 🔻                                                                  |
|                                                                      |                                  |                                     |                                    | Q Search Desktops                                                                  |
| Details                                                              |                                  |                                     |                                    |                                                                                    |
| XD_Staff                                                             |                                  |                                     |                                    |                                                                                    |
|                                                                      |                                  |                                     |                                    |                                                                                    |
|                                                                      |                                  |                                     |                                    |                                                                                    |
| csportal.css.local/Citrix/Columbus_City_SchoolsWeb/#                 |                                  |                                     |                                    | 🕕 😚 🔗 🌀 ਓ 🌗 🏦 🍖 🏳 🌓 1228 PM<br>4/11/2018                                           |

5. This screen brings you to your school desktop. Follow the step-by-step instructions for logging in using a school computer.